# 同步後,Prime合作調配不會在訂閱伺服器下顯示 產品

### 目錄

<u>簡介</u> <u>背景資訊</u> <u>問題決方案</u> <u>案例1</u> 案例2 訊資訊

## 簡介

本文檔描述了在域同步發生後,Cisco Prime Collaboration Provisioning中未按預期將產品列在訂閱 者下時所遇到的問題,並提供該問題的解決方案。

## 背景資訊

Cisco Prime Collaboration Provisioning Server用於從處理器(Cisco Unified Communications Manager(CUCM)、Cisco Unity Connection)將產品(電話、線路、分機移動(EM)配置檔案)和基礎設施對象(路由模式、轉換模式)匯入其資料庫。

Cisco Prime Collaboration Provisioning中建立服務區域的原因如下:

• 要對進口產品進行分類,

•為了在訂單期間預填充多個產品欄位

本文檔重點介紹前一場景。

## 問題

有時,在域同步成功結束之後,管理員會注意到一些產品(例如電話、線路、分機移動配置檔案 )未顯示在預期使用者下。

如以下示例所示,當您導航到CUCM Administration pages > User Management > End User時,使 用者僅關聯了一個裝置,其中應有多個:

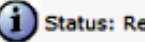

| Status: | Ready |
|---------|-------|
|---------|-------|

| User Information                              |                                                          |                 |
|-----------------------------------------------|----------------------------------------------------------|-----------------|
| NOTE: The add and delete function are disable | d because the user directory is sync with LDAP.          |                 |
| (i.e. The Enable Synchronization From LDAP Se | erver flag on the LDAP System Configuration is checked). |                 |
| LDAP Sync Status                              | Active                                                   |                 |
| User ID*                                      | cgeorgia                                                 |                 |
| PIN                                           | •••••                                                    | Edit Credential |
| Confirm PIN                                   | •••••                                                    |                 |
| Last name*                                    | Georgiadis                                               |                 |
| Middle name                                   |                                                          |                 |
| First name                                    | Christos                                                 |                 |
| Telephone Number                              |                                                          |                 |
| Mail ID                                       | cgeorgia@greece.lab                                      |                 |
| Manager User ID                               |                                                          |                 |
| Department                                    |                                                          |                 |
| User Locale                                   | English, United States 👻                                 |                 |
| Associated PC                                 |                                                          |                 |
| Digest Credentials                            | ••••••                                                   |                 |
| Confirm Digest Credentials                    |                                                          |                 |
| Name Dialing                                  | GeorgiadisChristos                                       |                 |
| Number of Digits needed for the Unique AA Nar | me 1                                                     |                 |

#### **Device Information**

Controlled Devices

SEP0003E386360F

Device Association

٠

發生處理器和域同步後,電話不會顯示在使用者下。

在Cisco Prime合作調配中,導航到部署>搜尋訂戶,然後搜尋特定訂戶的使用者ID。

| Subscriber Record Options                                |                                                      |          |        |                           |
|----------------------------------------------------------|------------------------------------------------------|----------|--------|---------------------------|
| ① Christos Georgiadis (cgeorgia)                         | Subscriber Record Details                            |          |        |                           |
| New Order                                                | Found S Products.                                    |          |        |                           |
| Personal Settings     Subscriber Notes     Move Services |                                                      |          |        |                           |
|                                                          | ProductName                                          | Location | Status | Last Update               |
|                                                          | Enable Mobility Support (Mobility and Mobile Voice A | BRU      | Active | 19-10-2013 12:40:16 +0200 |
| View Orders<br>There were no Orders found.               | Enable Presence (UPS License Enabled)                | BRU      | Active | 19-10-2013 12:40:16 +0200 |
|                                                          | - Enable Presence Client (UPC License Enabled)       | BRU      | Active | 19-10-2013 12:40:16 +0200 |
|                                                          | Enable SoftPhone Support                             | BRU      | Active | 19-10-2013 12:40:15 +0200 |
|                                                          | Extension Mobility Access (Cisco 7960: cgeorgia_dp)  | BRU      | Active | 19-10-2013 12:40:16 +0200 |

MAC地址為0003E386360F的電話未列出,但處理器和域同步已成功完成。訪問域**詳細同步日誌** ,以調查:

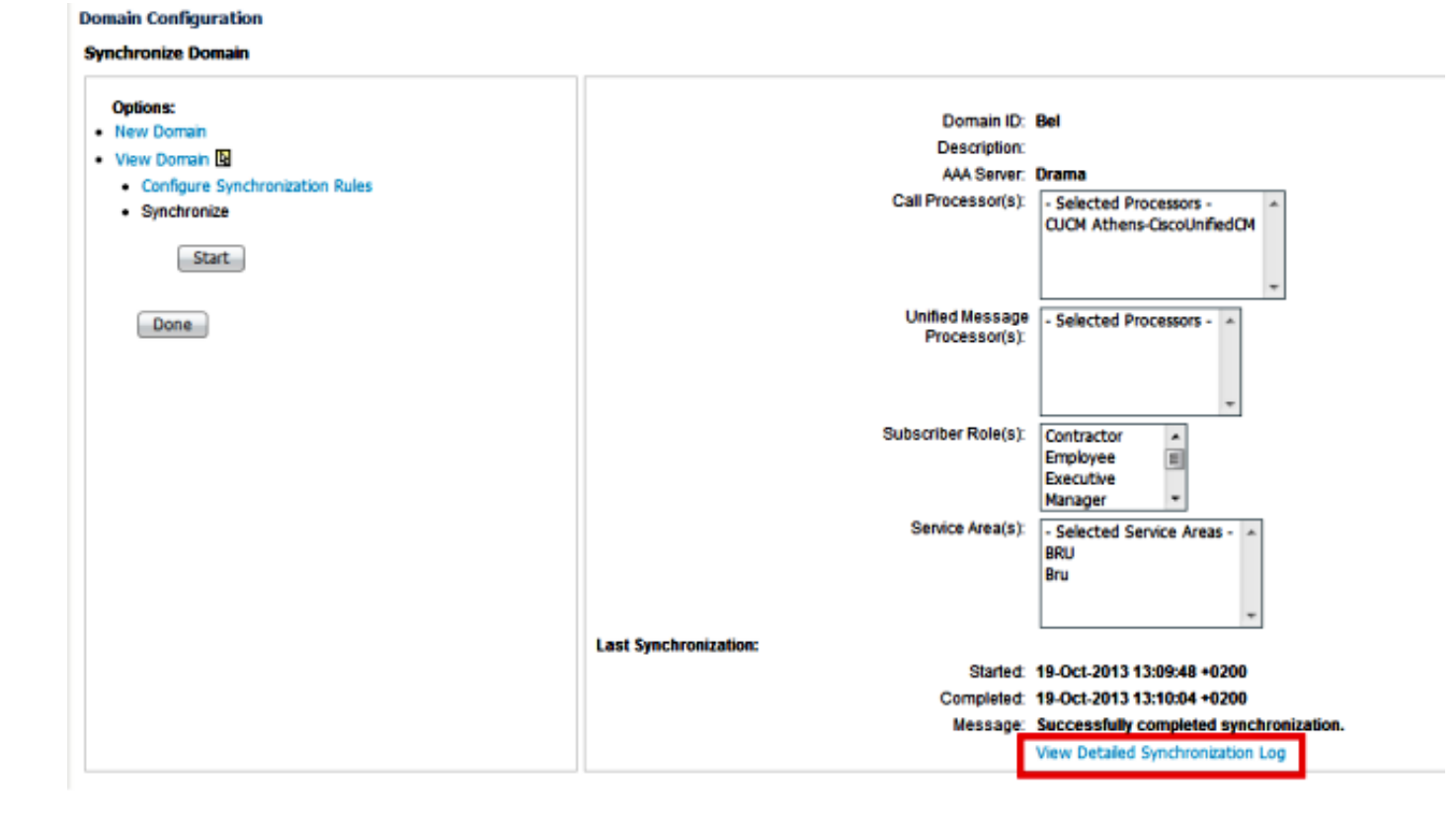

#### 域詳細同步日誌顯示以下錯誤:

The phone SEP0003E386360F and its lines could not be added to the subscriber record because a service area with the following properties could not be determined in the domain Bel: Call Processor: CUCM Athens-CiscoUnifiedCM Voice Device Group: Default Common Device Configuration: null Call Search Space (Device): null Location: Hub\_None Protocol: SCCP

解決方案

### 案例 1

在此場景中,服務區域配置與電話配置不匹配。這與產品(此場景中的電話)如何對映到Cisco Prime合作調配中配置的服務區域有關。

以下是所有產品的匹配規則:

| Processor Type             | Product                        | Attributes Matching Service Area                                                                                                   |  |
|----------------------------|--------------------------------|----------------------------------------------------------------------------------------------------|--|
| Call Processor             | Phone                          | DevicePool                                                                                                    |  |
|                            |                                | Common Device Config                                                                                                    |  |
|                            |                                | Calling Search Space (Device)                                                                                                    |  |
|                            |                                | Location                                                                                                    |  |
|                            |                                | Phone Protocol                                                                                                    |  |
|                            | Line                           | DevicePool                                                                                                    |  |
|                            |                                | Common Device Config                                                                                                    |  |
|                            |                                | Calling Search Space (Line)                                                                                                    |  |
|                            |                                | Location                                                                                                    |  |
|                            |                                | Route Partition                                                                                                    |  |
|                            |                                | Protocol                                                                                                    |  |
|                            |                                | Voice Gateway References                                                                                                    |  |
|                            |                                | Unified Message Processor (Voicemail)                                                                                              |  |
|                            |                                | Note Though Line belongs to the Call Processor, it is dependent on the Unified Message Processor for Voicemail.                    |  |
|                            |                                | Email Processor (Email)                                                                                                    |  |
|                            |                                | Note Though Line belongs to the Call Processor, it is dependent on the Email Processor for Email.                                  |  |
|                            | Soft Phone                     | -                                                                                                    |  |
|                            | Extension Mobility Access      | -                                                                                                    |  |
|                            | Extension Mobility Access Line | Calling Search Space                                                                                                    |  |
|                            |                                | Route Partition                                                                                                    |  |
|                            | Mobility                       | -                                                                                                    |  |
|                            | Remote Destination Profile     | Device Pool                                                                                                    |  |
|                            |                                | Caling Search Space                                                                                                    |  |
|                            | Enable Presence Client         | Unified Presence Processor (Client User Settings).                                                                                 |  |
|                            |                                | Enable Presence Client is associated with the Client User Settings product.                                                        |  |
|                            |                                | Though Enable Presence belongs to Call Processor, it is dependent on the Unified Presence Processor for Client User Settings.      |  |
|                            |                                | Note Enable Presence, Enable Presence Client, and Client User Settings products are available only for Cisco Unified Presence 8.x. |  |
|                            | User Services                  | -                                                                                                    |  |
| Unified Presence Processor | Client User Settings           | -                                                                                                    |  |
| Unified Message Processor  | Unified Messaging Info         | This product is added to the Service Area that is set on its associated email or voicemail product.                                |  |

如上一幅影象所示,要使電話產品放置在服務區域中並且可見,您必須具有與以下欄位有關的電話 配置相匹配的服務區域:

- 裝置池
- 通用裝置配置
- 呼叫搜尋空間(裝置)
- 位置

●電話通訊協定、作業階段啟始通訊協定(SIP)或精簡型使用者端控制通訊協定(SCCP)

以下是此範例中電話的組態:

| Product Type: Cisco 7960<br>Device Protocol: SCCP |                                                   |                     |  |  |
|---------------------------------------------------|---------------------------------------------------|---------------------|--|--|
| - Device Information                              |                                                   |                     |  |  |
| Registration                                      | Registered with Cisco Unified Communications Mana | per 10.48.79.199    |  |  |
| IP Address                                        | 10.10.121                                         |                     |  |  |
| Active Load ID                                    | Unknown                                           |                     |  |  |
| Device is Active                                  |                                                   |                     |  |  |
| Device is trusted                                 |                                                   |                     |  |  |
| MAC Address*                                      | 0003E386360F                                      |                     |  |  |
| Description                                       | cgeorgia phone                                    |                     |  |  |
| Device Pool*                                      | Default                                           | <u>View Details</u> |  |  |
| Common Device Configuration                       | < None >                                          | <u>View Details</u> |  |  |
| Phone Button Template*                            | SEP0003E386360F-SCCP-Individual Template          | •                   |  |  |
| Softkey Template                                  | < None >                                          | •                   |  |  |
| Common Phone Profile*                             | Standard Common Phone Profile                     | •                   |  |  |
| Calling Search Space                              | < None >                                          | •                   |  |  |
| AAR Calling Search Space                          | < None >                                          | •                   |  |  |
| Media Resource Group List                         | < None >                                          | •                   |  |  |
| User Hold MOH Audio Source                        | < None >                                          | •                   |  |  |
| Network Hold MOH Audio Source                     | < None >                                          | •                   |  |  |
| Location *                                        | Hub_None                                          | •                   |  |  |

#### 以下是服務區設定:

Service Area ID: BRU Domain: Bel

#### **Call Processor Settings**

| Name:                                       | CUCM Athens-CiscoUnifiedCM |  |  |
|---------------------------------------------|----------------------------|--|--|
| Phone Protocol:                             | SCCP                       |  |  |
| Call Search Space (Phone):                  | CSS-Reception              |  |  |
| Call Search Space (Line):                   | CSS_Central                |  |  |
| Common Device Config:                       |                            |  |  |
| Location:                                   | Hub_None                   |  |  |
| Route Partition:                            |                            |  |  |
| Device Pool:                                | BRU                        |  |  |
| Voice Gateway References:                   | None Assigned              |  |  |
| Unified Presence Processor Settings         |                            |  |  |
| Name:                                       | None Assigned              |  |  |
| Unified Message Processor Settings<br>Name: | None Assigned              |  |  |
|                                             |                            |  |  |

比較這些配置時,很清楚這些欄位不匹配:

• 呼叫搜尋空間(裝置)

• 裝置池

一個可能的解決方案是調整服務區域配置,如下所示:

**附註**:在這種情況下,呼叫搜尋空間(線路)配置不會影響匹配。

Service Area ID:

ea ID: BRU

Domain: Bel

#### Call Processor Settings

| Name:<br>Phone Protocol:   | CUCM Athens-CiscoUnifiedCM <ul> <li>SIP</li> <li>SCCP</li> </ul> |
|----------------------------|------------------------------------------------------------------|
| Call Search Space (Phone): | - Select - 🔹                                                     |
| Call Search Space (Line):  | CSS_Central 🔹                                                    |
| Common Device Config:      | - Select - 🔹 🔻                                                   |
| *Location:                 | Hub_None 🔻                                                       |
| Route Partition:           | - Select - 🔹 🔻                                                   |
| *Device Pool:              | BRU 👻                                                            |

另一個可能的解決方案是修改CUCM中的電話設定,以便匹配五個匹配屬性上的服務區域設定。

進行另一個域同步後,電話會在為使用者分配的產品下成功顯示:

| ① Christos Georgiadis (cgeorgia)                                       | Subscriber Record Details                             |          |        |                           |
|------------------------------------------------------------------------|-------------------------------------------------------|----------|--------|---------------------------|
| Hew Order     Personal Settings     Subscriber Notes     Move Services | Found 7 Products.                                     |          |        |                           |
|                                                                        | ProductName                                           | Location | Status | Last Update               |
|                                                                        | Enable Mobility Support (Mobility and Mobile Voice A. | BRU      | Active | 19-10-2013 13:05:18 +0200 |
| View Orders<br>There were no Orders found.                             | Enable Presence (UPS License Enabled)                 | BRU      | Active | 19-10-2013 13:05:18 +0200 |
|                                                                        | - Enable Presence Clent (UPC License Enabled)         | BRU      | Active | 19-10-2013 13:05:18 +0200 |
|                                                                        | Enable SoftPhone Support                              | BRU      | Active | 19-10-2013 13:05:18 +0200 |
|                                                                        | Extension Mobility Access (Cisco 7960: cgeorgia_dp)   | BRU      | Active | 19-10-2013 13:05:18 +0200 |
|                                                                        | Phone (Cisco 7960: SEP0003E386360F)                   | BRU      | Active | 19-10-2013 13:05:18 +0200 |
|                                                                        | Remote Destination Profile (cpeorgia_rdp)             | BRU      | Active | 19-10-2013 13:05:19 +0200 |

### 案例 2

在此案例中,存在一個與電話配置匹配的服務區域,但與該電話關聯的訂戶屬於一個域,該域與該 服務區域所屬的域不同。

有兩種可能的解決方案:

- 將使用者移動到正確的域,只有刪除並重新建立域才能執行此操作。
- 建立與使用者所在的域上的電話配置匹配的服務區域。

## 相關資訊

- Cisco Prime合作布建指南9.5
- 技術支援與文件 Cisco Systems